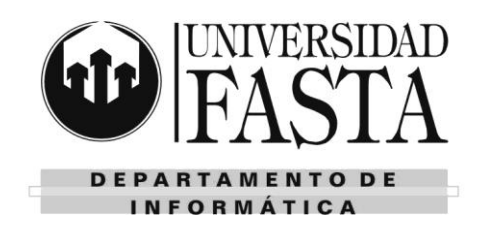

### <u>Audacity</u>

- 1. ¿Qué es el sonido?
- 2. ¿Qué se entiende por audio digital?
- 3. Enumera y explica las etapas del Proceso de Digitalización de sonidos.
- 4. ¿Qué es la Frecuencia de Muestreo y cómo se mide?
- 5. ¿Qué rango de sonidos es capaz de escuchar el oído humano?
- 6. ¿Cuántas muestras por segundo se realizan en un CD de música?
- 7. Si se quiere reproducir una señal original de 10 KHz, ¿Cuál deberá ser la frecuencia de muestreo para reconstruir esta señal?
- 8. ¿Qué ventaja ofrece utilizar una frecuencia de muestreo de 50KHz frente a una de 25KHz para reproducir una señal original de 11.000 Hz? ¿Por qué?
- 9. ¿Qué rangos de frecuencias se pueden reproducir con una frecuencia de muestreo de 14.050 Hz?
- 10. Explique el siguiente gráfico:

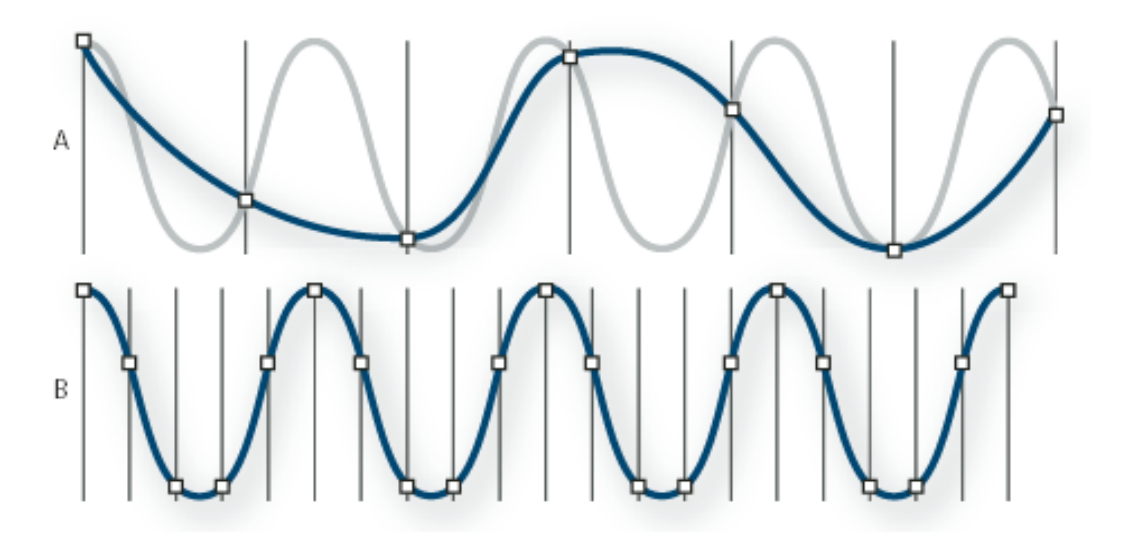

- 11. ¿De qué depende la calidad del sonido digitalizado?
- 12. ¿Qué es la Profundidad en bits?
- 13. ¿Cuántos niveles de sonido se pueden representar con 10 bits?
- 14. Digitalizar la siguiente onda de sonido:

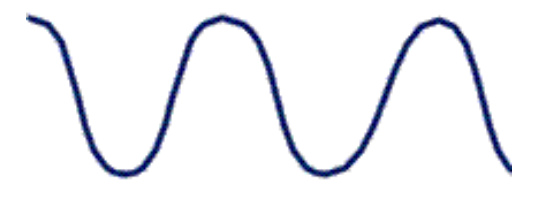

SANTO TOMÁS DE AQUINO

# Práctica integradora

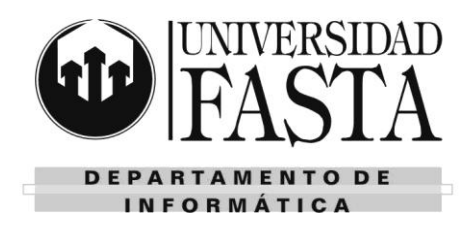

- PC25: Edición de audio y video
  - a. A 15 Hz y 4 bits
  - b. A 10 Hz y 4 bits
  - c. A 15 Hz y 3 bits
- 15. La **intensidad** de un sonido depende de la amplitud/frecuencia (tachar lo que no corresponde).
  - a. Por lo tanto, cuanto mayor sea la ..... de la onda, mayor es la intensidad del sonido que se percibe subjetivamente.
- 16. El **tono** de un sonido depende de la amplitud/frecuencia (tachar lo que no corresponde).
  - a. Por lo tanto, cuanto mayor sea la ....., el sonido se percibe como más agudo/grave (tachar lo que no corresponde).
- 17. Identificar en las siguientes gráficas un sonido débil, uno intenso, uno grave y uno agudo:

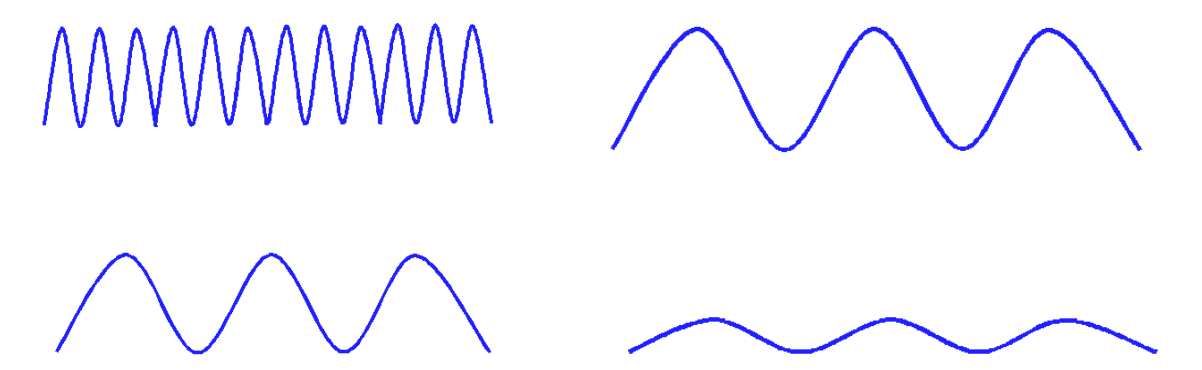

- 18. Realiza un esquema de clasificación de **Formatos de archivos de audio** y menciona ejemplos de cada uno.
- 19. Ingrese al programa Audacity.
- 20. Agregue una nueva pista de audio mono.
- 21. Agregue una nueva pista de audio estéreo.
- 22. Importe tres pistas de audio.
- 23. Realice los pasos necesarios para que se visualicen todas las pistas en la pantalla.
- 24. Mueva la pista mono al final.
- 25. Elimine la pista mono y la estéreo del ejercicio (b).
- 26. Visualice las diferentes formas de onda de una de las pistas.
- 27. Enumere y explique las distintas modalidades del canal de audio.
- 28. Calcular el tamaño de 1 seg de audio para:
  - a. Un CD de audio
  - b. Una grabación monoaural a 10 KHz y 16 bits
  - c. Una grabación estéreo a 22050 Hz y 24 bits
  - d. Una grabación con calidad de estudio a 48 KHz, 4 canales y 32 bits
- 29. Para todos los casos anteriores, calcular el tamaño final de un archivo de audio de 4 minutos

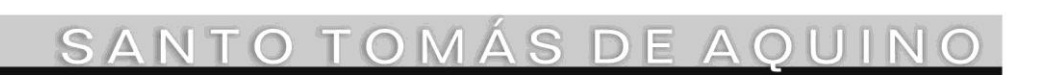

### Práctica integradora

### PC25: Edición de audio y video

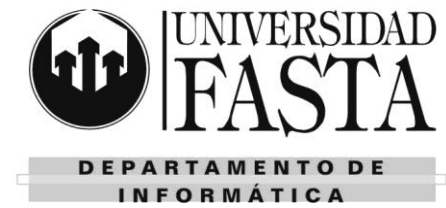

- 30. Utilizando un archivo de audio apropiado, realizar los pasos necesarios para eliminar la voz de la canción (karaoke).
- 31. Realizar los siguientes ejercicios:
  - a. Generar 5 señales senoidales de frecuencia 1000 Hz, 3000 Hz, 5000 Hz, 7000 Hz y 9000 Hz, con amplitudes 1, 0.33, 0.20, 0.14 y 0.11 respectivamente.
  - b. Mezclar todas las pistas
  - c. El resultado es una onda casi cuadrada, similar a la de la figura

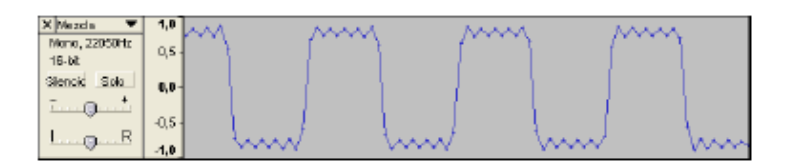

#### **Ejercicios guiados**

#### 

- 1. Grabar en un solo canal una pequeña narración.
- 2. Guardar el archivo del proyecto como Ejercicio1.aup
- 3. Exportar el archivo en formato .wav
- 4. Exportar el archivo en formato .ogg
- 5. Comparar el tamaño de los dos archivos exportados.

#### 

- 1. Grabar 10" de audio de un video de youtube con calidad estéreo.
- 2. Guardar el archivo del proyecto como Ejercicio2.aup
- 3. Exportar el archivo en formato .wav
- 4. Exportar el archivo en formato .ogg
- 5. Comparar el tamaño de los dos archivos exportados.
- 6. Dividir las pistas del proyecto.
- 7. Exportar sólo el canal izquierdo en formato .wav
- 8. Exportar sólo el canal izquierdo en formato .ogg
- 9. Convertir a mono el canal izquierdo.
- 10. Exportar esta pista monoaural en formato .wav
- 11. Exportar esta pista monoaural en formato .ogg
- 12. Deshacer la conversión de canal.
- 13. Deshacer la división de pista.
- 14. Dividir la pista estéreo.
- 15. Exportar una de las pistas monoaurales en formato .wav
- 16. Exportar una de las pistas monoaurales en formato .ogg

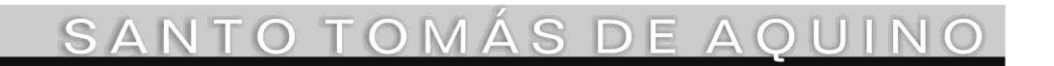

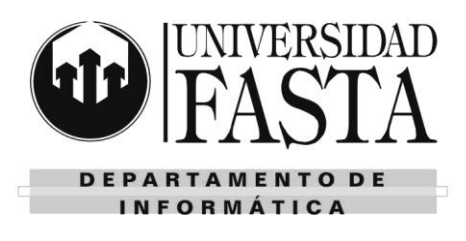

17. Comparar el tamaño de los seis archivos exportados.

### 

- 1. Ingresar a <u>http://recursostic.educacion.es/bancoimagenes/web/</u>
- 2. Buscar música fisterra y descargar el archivo en formato mp3
- 3. Cambiar el nombre del archivo por fisterra.mp3
- 4. En un nuevo proyecto, importar el archivo fisterra.mp3
- 5. Guardar el archivo de proyecto como proyectofisterra.aup
- 6. Realizar los pasos necesarios para que las ondas queden como se muestra a continuación:

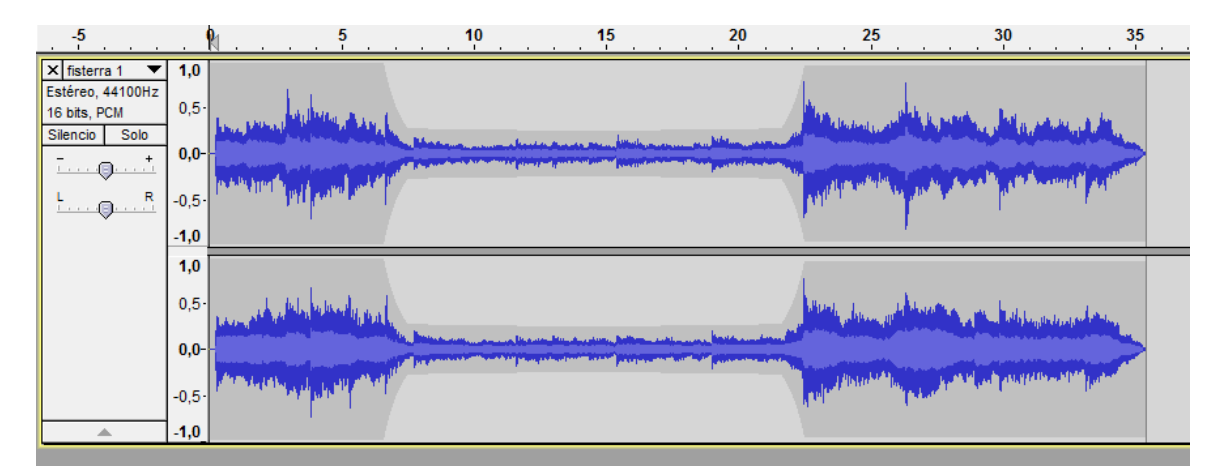

- 7. Reproducir la pista.
- 8. ¿Qué relación existe entre la altura de la onda (conocida técnicamente como ......) y su volumen (conocido técnicamente como ......)?
- 9. Deshacer todos los cambios.
- 10. Cambiar la duración del audio a la mitad de la original. Esto equivale cambiar el ritmo al ...... Hacerlo de dos maneras distintas.
- 11. Reproducir la pista.
- 12. Deshacer todos los cambios.
- 13. Cambiar la frecuencia a la mitad de la original sin que cambie el tiempo. Hacerlo de dos maneras distintas.
- 14. Reproducir la pista.
- 15. Deshacer todos los cambios.
- 16. Cambiar la velocidad al doble de la original. Hacerlo de dos maneras distintas.
- 17. Reproducir la pista.
- 18. Deshacer todos los cambios.
- 19. ¿Qué diferencia existe entre los tres efectos anteriores?

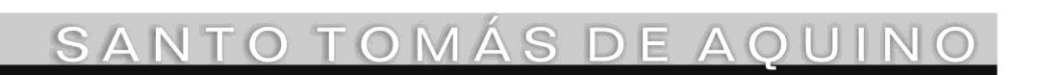

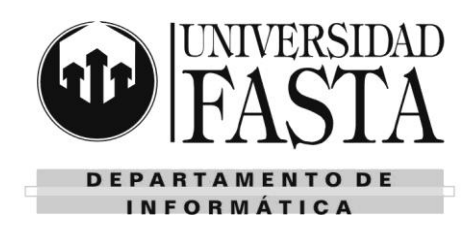

### 

- 1. Ingresar a <a href="http://recursostic.educacion.es/bancoimagenes/web/">http://recursostic.educacion.es/bancoimagenes/web/</a>
- 2. Buscar música y descargar un archivo que te guste en formato mp3.
- 3. Cambiar el nombre del archivo por audio4.mp3
- 4. En un nuevo proyecto, importar el archivo audio4.mp3
- 5. Guardar el archivo de proyecto como proyectoaudio4.aup
- 6. Jugar a amplificar aumentando y disminuyendo los decibelios (dB). Escuchar en cada caso qué ocurre y deshacer los cambios cada vez.
- 7. ¿Qué le ocurre a la onda cuando la amplificación es positiva? ¿Qué le ocurre al sonido?
- 8. ¿Qué le ocurre a la onda cuando la amplificación es negativa? ¿Qué le ocurre al sonido?
- 9. ¿Qué le ocurre a la onda cuando la amplificación es muy grande?
- 10. Amplificar lo suficiente un fragmento de la pista de manera tal que se produzca distorsión. Permitir el recorte y reproducir el archivo.

#### 

- 1. Grabar en estéreo una pequeña narración.
- 2. Guardar el archivo del proyecto como Ejercicio5.aup
- 3. Exportar el archivo en formato .ogg
- 4. Cambiar el ritmo al 75%.
- 5. Exportar el archivo en formato .ogg como Ejercicio5rapido.ogg
- 6. Abrir de nuevo el proyecto Ejercicio5.aup
- 7. Cambiar el ritmo al -30%.
- 8. Exportar el archivo en formato .ogg como Ejercicio5lento.ogg
- 9. Repetir los pasos anteriores cambiando el tono. Llamar al más agudo *Ejercicio5agudo.ogg* y al más grave, *Ejercicio5grave.ogg*
- 10. Repetir los pasos anteriores cambiando la velocidad.

#### 

- 1. Abrir una ventana nueva y grabar en un solo canal la siguiente frase: "Creo que no voy a aprobar informática. Estoy triste".
- 2. Guardar el proyecto como *desesperado.aup*
- 3. Exportar el archivo en formato .ogg como desesperado.ogg
- 4. Localizar en la onda la palabra "no" y cortarla.
- 5. Guardar el proyecto como contradictorio.aup
- 6. Exportar el archivo en formato .ogg como contradictorio.ogg
- 7. Pegar ahora la palabra "no" entre las palabras "informática" y "Estoy", más cerca de "*Estoy*" que de "*informática*".
- 8. Guardar el proyecto como esperanzado.aup

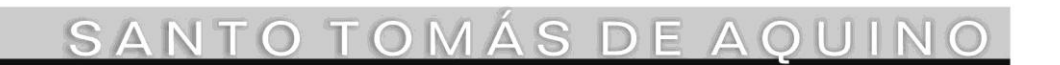

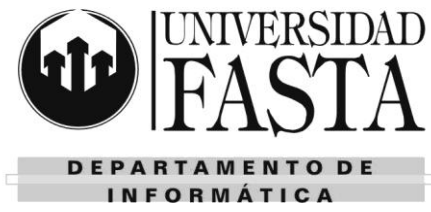

9. Exportar el archivo en formato .ogg como esperanzado.ogg

### 

- 1. Abrir una ventana nueva y grabar en un solo canal el siguiente texto: "Muchos años después, frente al pelotón de fusilamiento, el coronel Aureliano Buendía había de recordar aquella tarde remota en que su padre lo llevó a conocer el hielo. Macondo era entonces una aldea de 20 casas de barro y cañabrava construidas a la orilla de un río de aguas diáfanas que se precipitaban por un lecho de piedras pulidas, blancas y enormes como huevos prehistóricos. El mundo era tan reciente, que muchas cosas carecían de nombre, y para mencionarlas había que señalarlas con el dedo".
- 2. Guardar el proyecto como macondo.aup
- 3. Exportar el archivo en formato .ogg como macondo.ogg
- 4. Modificar la pista original hasta que se oiga lo siguiente: *"Frente al pelotón de huevos prehistóricos había un río"*
- 5. Guardar el proyecto como macondoraro.aup
- 6. Exportar el archivo en formato .ogg como macondoraro.ogg

SANTO TOMÁS DE AQUINO

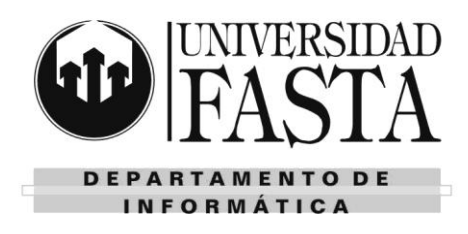

### Adobe Premiere

- 1. ¿Qué es un video?
- 2. ¿Cómo se mide su fluidez?
- 3. ¿Cómo se crea la ilusión de una imagen en movimiento?
- 4. ¿Qué frecuencia de cuadros se utiliza en el cine? ¿Y en la televisión?
- 5. Enumera y explica los distintos Sistemas de edición de video.
- 6. ¿Qué es un NLE? Menciona un ejemplo.
- 7. ¿Qué diferencias existen entre los formatos PAL y NTSC?
- 8. ¿Cuál es la diferencia entre el formato standard y el widescreen?
- 9. ¿Qué pasos debería realizar para crear un nuevo proyecto de 320 x 240 píxeles?
- 10. Crea un nuevo proyecto en Adobe Premiere dejando los ajustes prestablecidos para DV-NTSC Standard a 48 KHz. El nombre del proyecto será *Ej\_EspacioTrabajo1*.
- 11. Visualiza los distintos espacios de trabajo predefinidos de Adobe Premiere. Finalmente, muestra el espacio de trabajo de Edición.
- 12. Modifica la organización de las ventanas del espacio de trabajo de modo que sólo aparezcan en pantalla el Monitor de origen a la izquierda, el Monitor de Programa a la derecha y la Línea de Tiempo abajo.
- 13. Guarda el nuevo espacio de trabajo con el nombre EspacioModificado.
- 14. Recupera el espacio de trabajo de edición con su formato original.
- 15. Elimina el espacio de trabajo EspacioModificado.
- 16. Importa los siguientes elementos:
  - a. dos imágenes estáticas
  - b. una secuencia de imágenes estáticas
  - c. un video
  - d. un archivo de audio
  - e. una carpeta con distintos archivos
- 17. Selecciona cada uno y observa su información correspondiente en la Pantalla de previsualización.
- 18. Observa el clip importado de la secuencia de imágenes estáticas y responde:
  - a. ¿Cuántos archivos pertenecían a la secuencia de imágenes estáticas importada?
  - b. ¿Cuántos clips se ven en el Proyecto?
  - c. ¿Cuál es la duración del clip?
- 19. Selecciona el clip de video y realiza las siguientes tareas:
  - a. Reproduce el clip de video de dos formas distintas desde la Pantalla de previsualización
  - b. Cambia el fotograma póster del clip de video.
- 20. Carga la imagen estática en el Monitor Origen, observa y responde:
  - a. ¿Cuántos fotogramas hay en 1''?
  - b. ¿Cuántos fotogramas habría en 1'' si se tratara de un proyecto con configuración PAL?

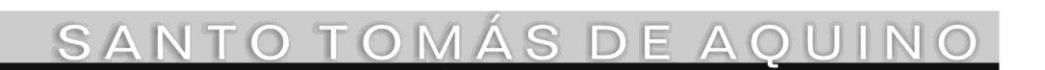

### Práctica integradora

### PC25: Edición de audio y video

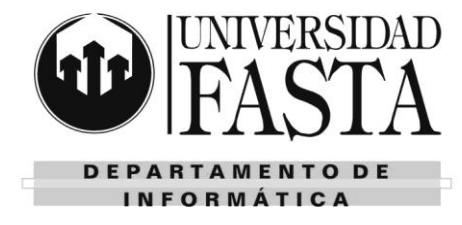

- c. ¿Cuál es la duración de esta imagen estática?
- 21. Modifica la duración predeterminada de imágenes fijas con el valor 30 fotogramas.
- 22. Importa una nueva imagen fija.
  - a. ¿Cuál es la duración de esta nueva imagen estática?
  - b. ¿Cuál es la duración de las imágenes fijas importadas anteriormente?
- 23. Maximiza la ventana de Proyecto.
  - a. Ordenar alfabéticamente los elementos de la Ventana de Proyecto.
  - b. Buscar los clips que comiencen con una letra específica.
  - c. Cambia a la vista Íconos. Cambia a la vista Lista.
  - d. Crear tres carpetas llamadas Audio, Video, Imágenes.
  - e. Mover cada uno de los archivos importados a la carpeta correspondiente.
  - f. Expandir y contraer las carpetas.
- 24. Minimiza Adobe Premiere y elimina uno de los archivos que importaste anteriormente (y que forma parte del proyecto). Luego, regresa a Adobe Premiere. ¿Qué sucedió? Cancela la ventana.
- 25. Minimiza Adobe Premiere y modifica el nombre de otro de los archivos que importaste anteriormente (y que forma parte del proyecto). Luego, regresa a Adobe Premiere. ¿Qué sucedió? Cancela la ventana.
- 26. Minimiza Adobe Premiere. Regresa a Adobe Premiere y selecciona el archivo renombrado. ¿Qué sucedió?
- 27. Realiza nuevamente el Ejercicio 25 con otro archivo.
- 28. Vuelve a vincular el archivo con el objeto original utilizando el menú contextual.
- 29. Realizar los ejercicios:
  - a. Cuenta regresiva
  - b. Balancín
  - c. Órbita lunar
  - d. Sistema Solar
  - e. Natación

TOM

SANTO